## 「シーズンシート」をご希望の方(クラブゼルビスタ付き)

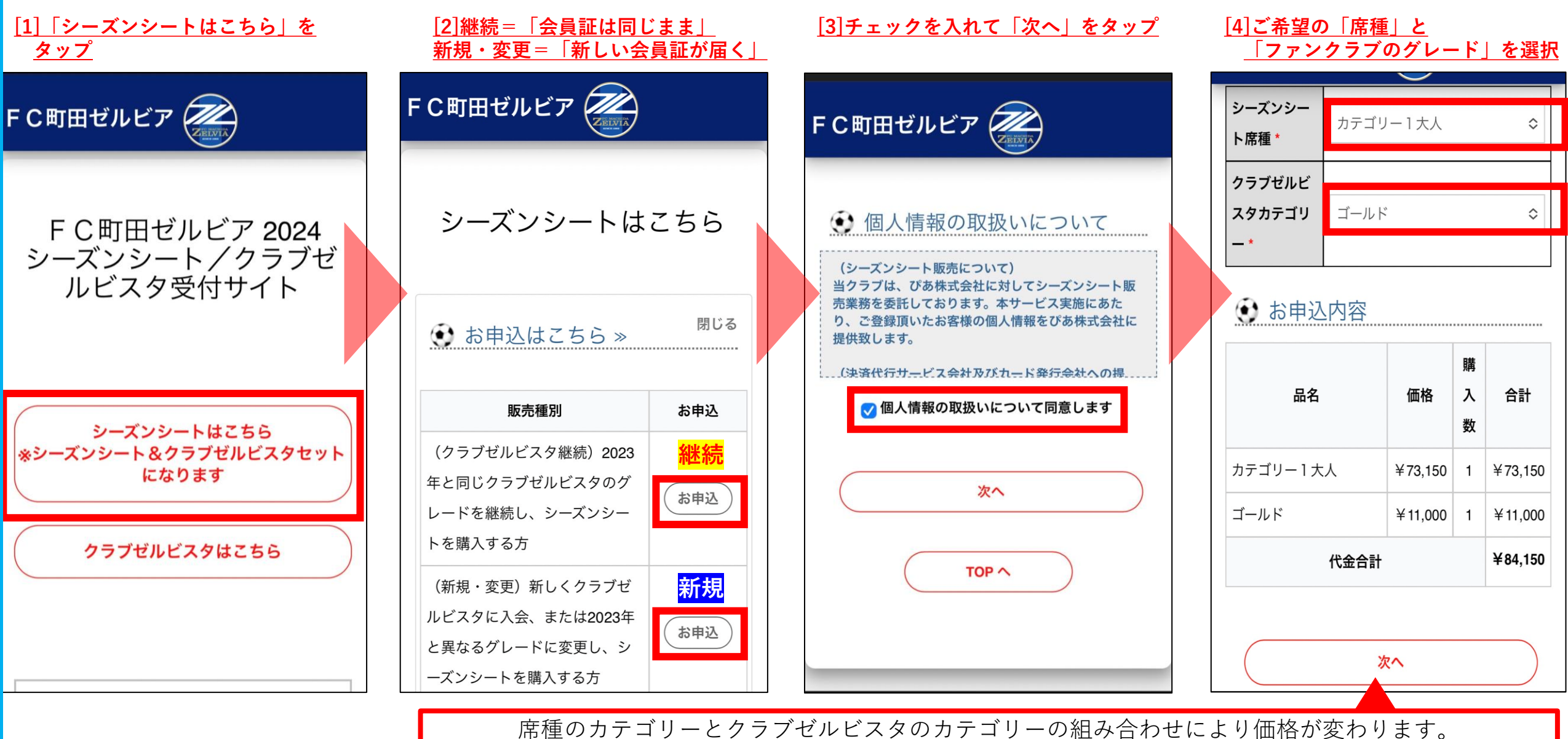

席種のカテゴリーとクラブゼルビスタのカテゴリーの組み合わせにより価格が変わります。 お間違えの無いようご注意ください。金額に誤りがある場合は後日クラブよりご連絡させていただきます。 (例)カテゴリー1 大人+ジュニア、カテゴリー3大人+ジュニア など

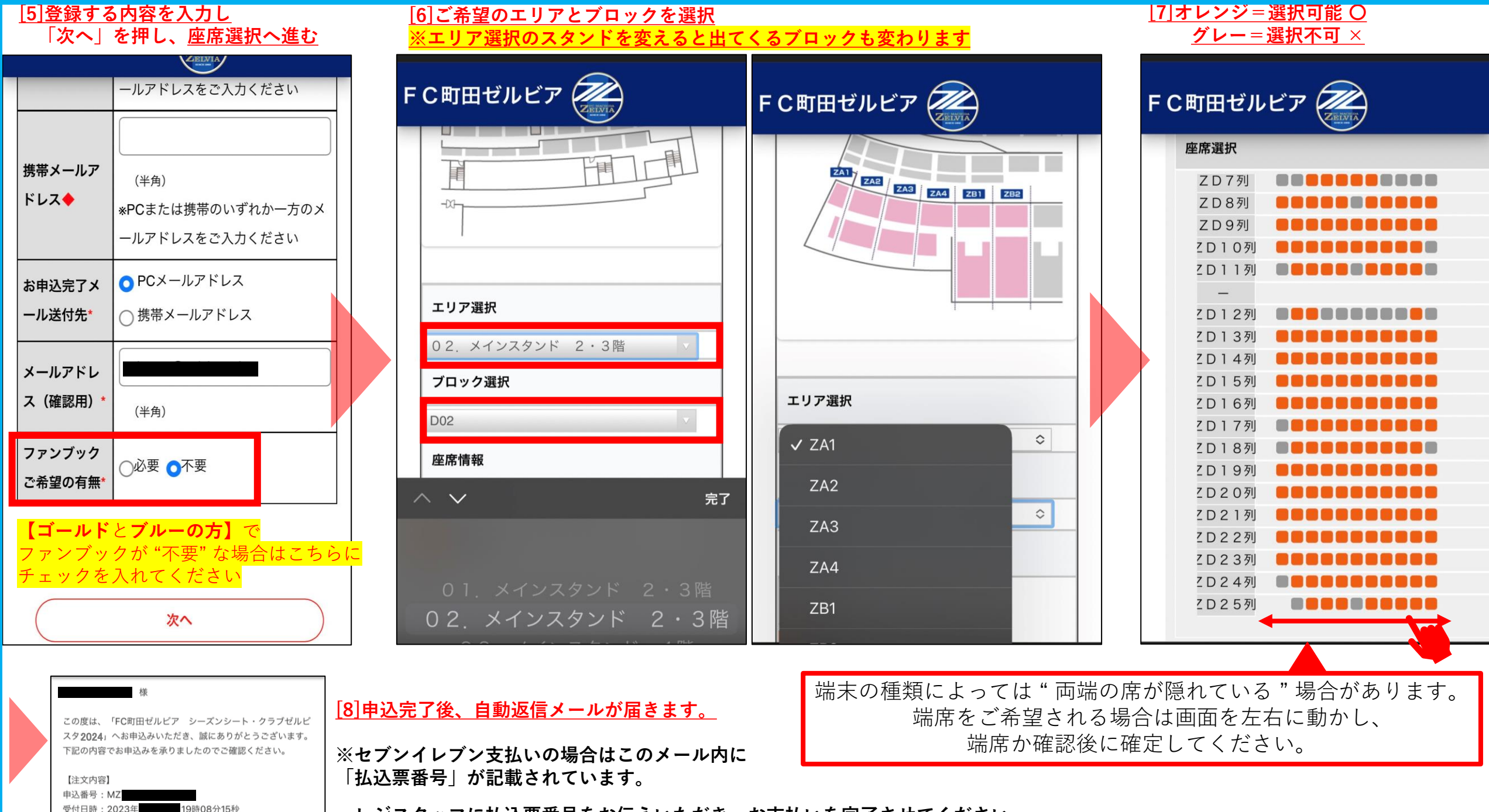

レジスタッフに払込票番号をお伝えいただき、お支払いを完了させてください。

## 「クラブゼルビスタのみ」をご希望の方

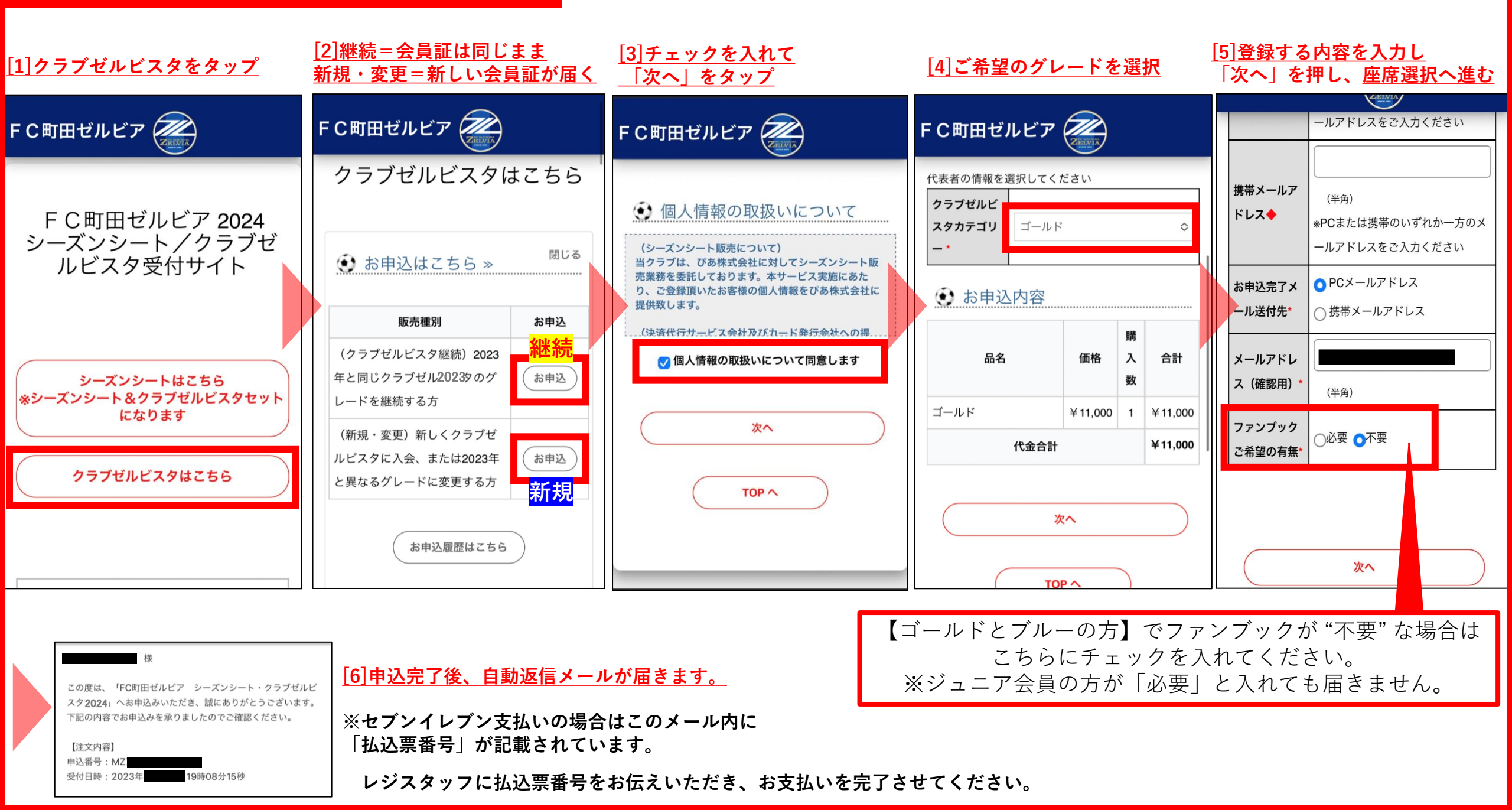